# e-古都ならによる奈良県光熱費等高騰対策医療機関等支援給付金 給付申請及び請求手順

1: AまたはBのどちらかを選択して、申請フォームにアクセスする

# パソコンでURLを入力、またはスマートフォンで二次元バーコードを読み取る

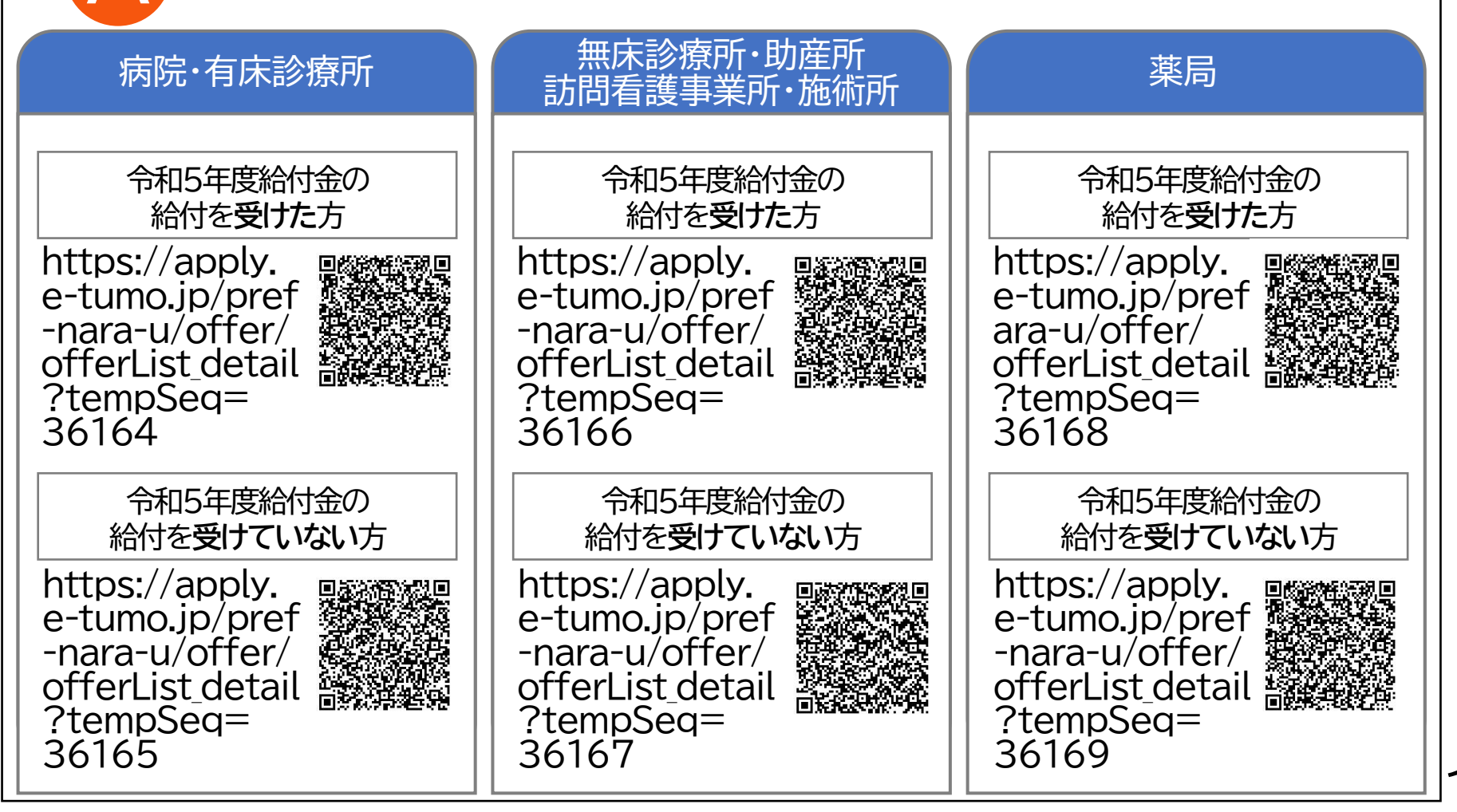

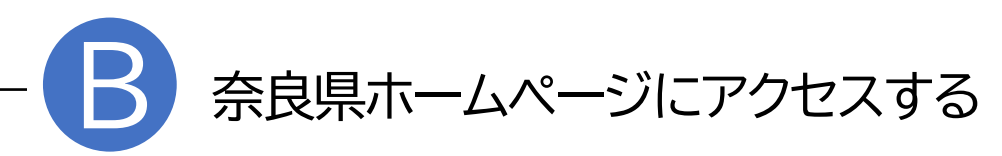

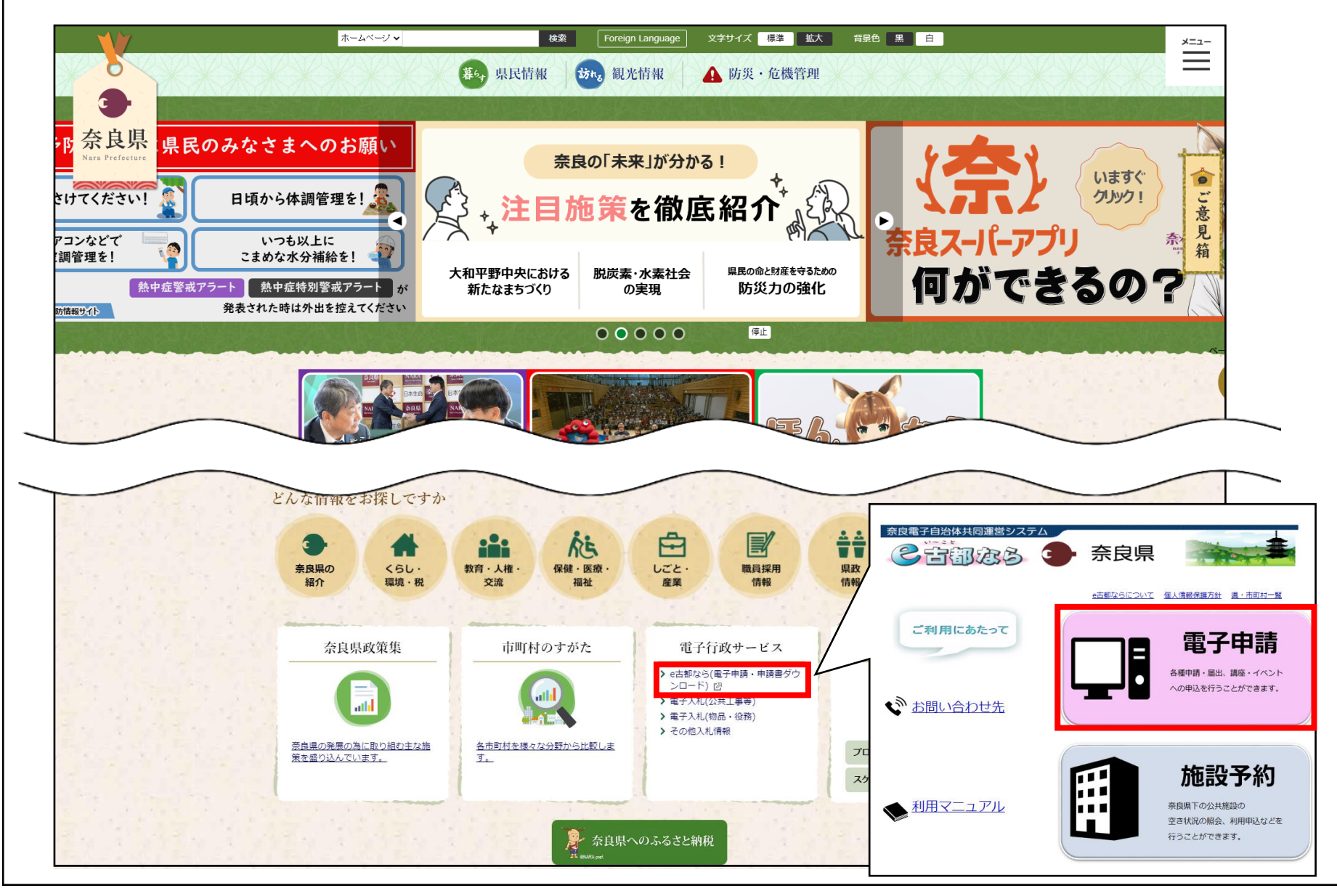

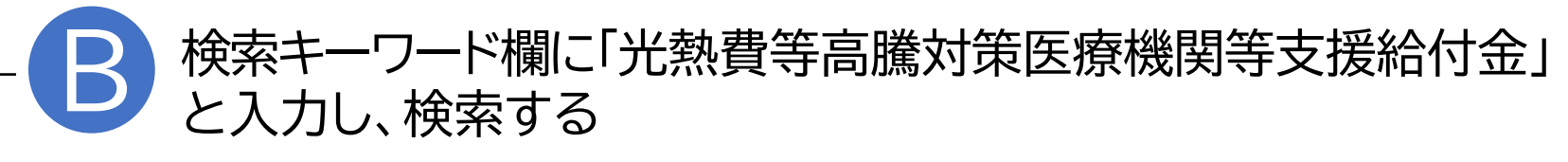

| <ul> <li>奈良電子自治体共同運営システム</li> <li>ござ部 ふら ・ 奈良県</li> <li>利用者登録</li> </ul> |
|--------------------------------------------------------------------------|
| ② 申請書ダウンロード<br>→ E時ま中 3 → 中 3 中 3 中 3 中 3 中 3 中 3 中 3 中 3 中 3 中 3        |
| > 于航さ中込 > 中込内容照云 > 職員者名検証                                                |
| いつでも、どこでも、行政手続きをイ<br>ンターネットで行うことができます<br>手続き申込へ 💽                        |
|                                                                          |
| \$知6世                                                                    |
|                                                                          |
| Tettan                                                                   |
|                                                                          |
| Q 手続き選択をする         メールアドレスの確認         グ         申し込みをする                  |
| 検索項目を入力(選択)して、手続きを検索してください。                                              |
| 検索キーワード 光熱費等高騰対策医療機関等支援給付金 頭義語検索を行う                                      |
| カテゴリー選択                                                                  |
| 利用者選択 個人が利用できる手続き 法人が利用できる手続き                                            |
| 絞り込みで検索する >                                                              |
| 手続き一覧                                                                    |

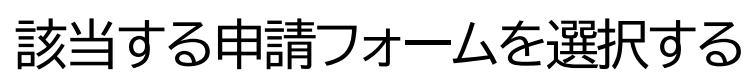

B

|                   | 手続                                                 | き申込                                              |                            | _               | ]              |
|-------------------|----------------------------------------------------|--------------------------------------------------|----------------------------|-----------------|----------------|
| Q 手続き選択を          | る メールアドレスの確認                                       | 内容を入力する                                          | 🔷 申し込みをする                  |                 |                |
| 検索項目をノ            | カ(選択)して、手続きを検索し                                    | てください。                                           |                            |                 |                |
| 検索キーワード           | 光熱費等高騰対策医網                                         | 療機関等支援給付金                                        | 類義語検索を行う                   | ]               |                |
| カテゴリー選択           |                                                    |                                                  |                            |                 |                |
| 利用者選択             | 個人が利用できる手続き                                        |                                                  | 16年度佘民                     | <b>!</b> 県尤熟賀寺局 | <b>鷹</b> 刃束医療機 |
|                   | 絞り込み                                               | で検索する 関等す                                        | 支援給付金                      | 給付申請兼請求         | 求用利用者I[        |
| 手続き一覧             |                                                    | 及び                                               | パスワード」                     | に記載された          | 「申請フォーム        |
| 2024年 月           | 日時一分現在                                             | の種類                                              | _<br>   を選択                | てください。          |                |
| 並び替え              | 受付開始日時 降順 ▼ 表示数3                                   |                                                  |                            |                 |                |
|                   |                                                    | 1                                                |                            |                 |                |
| 令和6:              | F度奈良県光熱費等高騰対策医療<br>支援給付金(病院・有庄診療所用                 | 令和6年度奈良県<br>機関等支援給付金                             | 光熱費等高騰対策医療                 |                 |                |
|                   |                                                    |                                                  |                            |                 |                |
| 受付終了日             | rə<br>持                                            | 受付終了日時                                           | 1.1.8.                     |                 |                |
| 令和6               | F度奈良県光熱費等高騰対策医療                                    | 令和6年度奈良県                                         | 光熱費等高騰対策医療                 |                 |                |
| 機関等               | 支援給付金(無床診療所・助産<br>問看護事業所・施術所用【A】)※                 | 機関等支援給付金<br>・ 所・訪問看護事業                           | ②(無床診療所・助産<br>「所・施術所用【B】)※ |                 |                |
| 令和5               | ≓度給付金の給付を受けた方                                      | 令和5年度給付金<br>方                                    | の給付を受けていない                 |                 |                |
| 受付開始E<br>受付終了E    | 持<br>時                                             | 受付開始日時受付終了日時                                     |                            |                 |                |
|                   |                                                    | 今和6年度李自国                                         | 光熱費等高騰対策医療                 | ]               |                |
| 令和6               | F度奈良県光熱費等高騰対策医療                                    | 节和0千度示反乐                                         |                            |                 |                |
| 令和6<br>機関等<br>5年度 | F度奈良県光熱費等高騰対策医療<br>支援給付金(薬局用【A】)※令利<br>}付金の給付を受けた方 | <ul> <li>1 機関等支援給付金</li> <li>5年度給付金の給</li> </ul> | 2(薬局用【B】)※令和<br>付を受けていない方  |                 |                |

# A・B共通

利用者ログインし、手続きを開始する

#### 利用者IDとパスワードを入力し、ログインする

|                  | 手紙             | 売き申込                                                |                                                                                                    |              |                                                                                              |         |
|------------------|----------------|-----------------------------------------------------|----------------------------------------------------------------------------------------------------|--------------|----------------------------------------------------------------------------------------------|---------|
| 手続き詳細            |                |                                                     |                                                                                                    |              |                                                                                              |         |
| 手続き名             | 令和6年度奈良県光熱費等高騰 | 対策医療機関等支援給付金(病院・有床診                                 | 療所用【A】)                                                                                               |              |                                                                                              |         |
| 設計               | 手続きはこちら        | から↓                                                 | 2 表示されてい                                                                                              | N21          | リンクを押下                                                                                       |         |
| 受付期間             |                | 利用者ログイ                                              | ~                                                                                                    |              |                                                                                              |         |
| 問い合わせ先           |                |                                                     | -                                                                                                    |              |                                                                                              |         |
| 電話番号             |                | 手続き名                                                | 令和6年度奈良県光熱費等高騰対策医療機関                                                                                  | 等支援給付        | 寸金(病院・有床診療所用【A】)                                                                             |         |
| FAX番号<br>メールアドレス |                | 受付時期                                                | 1-8-1-1-1-1-1-1-1-1-1-1-1-1-1-1-1-1-1-1                                                               |              |                                                                                              |         |
|                  |                | 既に利用者登<br>利用者IDを2<br>利用者登録時に使<br>または名手続の担<br>パスワードを | は録がお済みの方<br>、<br>、<br>、<br>、<br>、<br>当部署から受領したIDをご入力ください。<br>:入力してください                                | Ĺ            | 「令和6年度奈良県光熱費等高騰対策<br>療機関等支援給付金給付申請兼請求用<br>利用者ID及びパスワード」に記載され<br>「利用者ID」「パスワード」を入力してく<br>ださい。 | 一医月たく   |
|                  |                | 利用者登録時に設<br>または各手続の担<br>忘れた場合、「パ<br>メールアドレスを        | 定していただいたパスワード、<br>当部署から受領したパスワードをご入力ください。<br>スワードを忘れた場合はこちら」より再設定してください<br>変更した場合は、ログイン後、利用者情報のメールアドレ | a。<br>マスを変更く | ※利用者ID・パスワードは全て半角入力です<br>不要なスペース等が入らないよう注意くださ<br>(ださい。                                       | -<br>เา |
|                  |                |                                                     |                                                                                                    |              |                                                                                              |         |

A·B共通

利用規約を確認する

| 手続き申込                                                                                                    |                                                                                                    |                                                                                                    |                                                                                   |  |  |
|----------------------------------------------------------------------------------------------------|----------------------------------------------------------------------------------------------------|----------------------------------------------------------------------------------------------------|-----------------------------------------------------------------------------------|--|--|
| <b>Q</b> 手続き選択をする                                                                                                    | メールアドレスの確認                                                                                                    | メールアドレスの確認                                                                                                    |                                                                                   |  |  |
| 手続き説明                                                                                                    |                                                                                                    |                                                                                                    |                                                                                   |  |  |
|                                                                                                    | 下記の内容を必ず                                                                                                    | お読みください。                                                                                                    |                                                                                   |  |  |
| 黍付ファイルは一度パソ□                                                                                                    | コンに保存してから開くようにしてください                                                                                                    | ١٠                                                                                                    |                                                                                   |  |  |
| 手続き名                                                                                                    | 令和6年度奈良県光熱費等高騰対                                                                                                    | 策医療機関等支援給付金(病院・有                                                                                                    | 床診療所用【A】)                                                                         |  |  |
| 説明                                                                                                    | 奈良県光熱費等高騰対策医療機関                                                                                                    | 等支援給付金給付申請兼請求用フォ                                                                                                    | л—Б                                                                               |  |  |
|                                                                                                    | d.                                                                                                    |                                                                                                    |                                                                                   |  |  |
|                                                                                                    | **                                                                                                    |                                                                                                    |                                                                                   |  |  |
| <利用規約>                                                                                                    | <i>71</i>                                                                                                    |                                                                                                    |                                                                                   |  |  |
| <利用規約><br>原良電子自治体共                                                                                                    | 回運営システム(電子申請サービス)利用規約                                                                                                    |                                                                                                    |                                                                                   |  |  |
| <利用規約><br>奈良電子自治体共<br>1 目約<br>この規約は、奈<br>市町村 (以下 14<br>必要な事項を定め                                                                | 回達営システム (電子申請サービス) 利用規約<br>直達学られたの連営システム (電子申請サービス)<br>成団体」といいます。) に対し、インターネットを通<br>るものです。                                                                                                    | (以下「本システム」といいます。)を利用し<br>して申請・届出及び講座・イベント申込みを行                                                                                                    | レて奈良県及び奈良県内の<br>行う場合の手続きについて                                                      |  |  |
| <利用規約><br>奈良電子自治体共<br>1 目的<br>この規約は、祭<br>市町村(以下「構<br>必要な事項を定め<br>2 利用規約の同                                                      | 回運営システム (電子申請サービス) 利用規約<br>回運営システム (電子申請サービス) 利用規約<br>良電子目当体共同運営システム (電子申請サービス)<br>成団体」といいます。) に対し、インターネットを通<br>るものです。                                                                                                    | (以下「本システム」といいます。)を利用(<br>して申請・届出及び講座・イベント申込みを行                                                                                                    | レて奈良県及び奈良県内の<br>行う場合の手续者について                                                      |  |  |
| <利用規約><br>奈良電子目治体共<br>1 目的<br>この規約は、榮<br>市町村(以下「構<br>必要な事項を定め<br>2 利用規約の同<br>本ジステムの利<br>ステムのサービス<br>度することができ                   | 回運営システム (電子申請サービス) 利用規約<br>回運営システム (電子申請サービス) 利用規約<br>成成体」といいます。) に対し、インターネットを通<br>るものです。<br>電<br>用して申請・届出等手続を行うためには、この規約に<br>を提供します。本システムをご利用しただくことができ                                                                                                    | (以下「本システム」といいます。)を利用し<br>ンで申請・届出及び講座・イベント申込みを行<br>問意していただくことが必要です。このことな<br>熟い口間思されたものとみなします。何らか<br>ません。なお、開覧のみについても、この既                                            | ノて奈良県及び奈良県内の<br>行う場合の手株吉について<br>20時度に、構成団体は本シ<br>P2者によりこの規約に同<br>に同意されたものとみな *    |  |  |
| <利用規約><br>奈良電子目治体共<br>1 目的<br>この規約は、祭<br>市町村(以下「構<br>必要な事項を定め<br>2 利用規約の同<br>本システムを利<br>ステムのサービス<br>度することがでま<br>「同意する」ポタン・     | 回運営システム (電子申請サービス) 利用規約<br>良電子自当体共同運営システム (電子申請サービス)<br>成団体 といいます。) に対し、インターネットを通<br>るものです。<br>電<br>用して申請・届出等手続を行うためには、この規約に<br>を提供します。ホシステムをご利用された方は、この<br>ない場合は、ホシステムをご利用いただくことができ、<br>をクリックすることにより、この説明に同                                                                                                    | (以下「本システム」といいます。)を利用し<br>して申請・届出及び講座・イベント申込みを行<br>助売に問意されたものとみなします。何らかの<br>ません。なお、閲覧のみについても、この選択<br>意いただけたものとみなします。                                                | ノて奈良県及び奈良県内の<br>子ひ場合の手続きについて<br>20時後に、構成団体は本シ<br>り達由によりこの時的に同<br>9に回意されたちのとみな *   |  |  |
| <利用規約><br>奈良電子目治体共<br>1 目的<br>この規約は、奈<br>市町村(以下「構<br>必要な事項を定め<br>2 利用規約の同<br>本システムを利<br>、<br>定入のサービス<br>置することができ<br>「同意する」ポタン・ | 回運営システム (電子申請サービス) 利用規約<br>両運営システム (電子申請サービス) 利用規約<br>度電子目治休共回運営システム (電子申請サービス)<br>成回体」といいます。) に対し、インターネットを通<br>るものです。<br>電<br>用して申請・届出等手続を行うためには、この規約に<br>ない理合は、本システムをご利用いただくことがで主<br>をクリックすることにより、この説明に同<br>上記をご理解いただけました                                                                                      | (以下「本システム」といいます。)を利用(<br>して申請・届出及び講座・イベント申込みを行<br>即覧していただくことが必要です。このことを<br>創切に同覧されたものとみなします。何らかが<br>たなん。なお、閲覧のみについても、この規<br>意いただけたものとみなします。<br>ら、同意して進んでください。      | ノて奈良県及び奈良県内の<br>すう場合の手续きについて<br>全新提に、構成団体は本シ<br>り理由によりこの現的に同<br>加に同意されたものとみな<br>・ |  |  |
| <利用規約><br>奈良電子自治体共<br>1 目的<br>この規約は、原<br>市町村(以下「構<br>必要な事項を定め<br>2 利用規約の同<br>本システムを利<br>ステムのサービス<br>度することがで去<br>「同意する」ポタン      | 回運営システム (電子申請サービス) 利用規約<br>良電子目当体共回運営システム (電子申請サービス)<br>成団体」といいます。) に対し、インターネットを通<br>るものです。<br>電<br>用して申請・届出等手様を行うためには、この規約に<br>を提供します。本システムをご利用された方は、この<br>ない場合は、本システムをご利用された方は、この<br>ない場合は、本システムをご利用された方は、この<br>ない場合は、本システムをご利用されただけました<br>をグロリックすることにより、この説明に同<br>上記をご理解いただけました<br>受付時期は<br>「申込む」本タンを押す時、上記の3 | (以下「本システム」といいます。)を利用し<br>して申請・届出及び講座・イベント申込みを行<br>期がに問題されたものとみなします。何ちかな<br>ません。なお、閲覧のみについても、この規定<br>題いただけたものとみなします。<br>ら、同意して進んでください。<br>です。<br>問題をすぎていると申込かできません。 | ノて奈良県及び奈良県内の<br>子う場合の手続きについて<br>を前提に、構成団体は本シ<br>少理由によりこの規約に同<br>つに同意されたものとみな<br>・ |  |  |

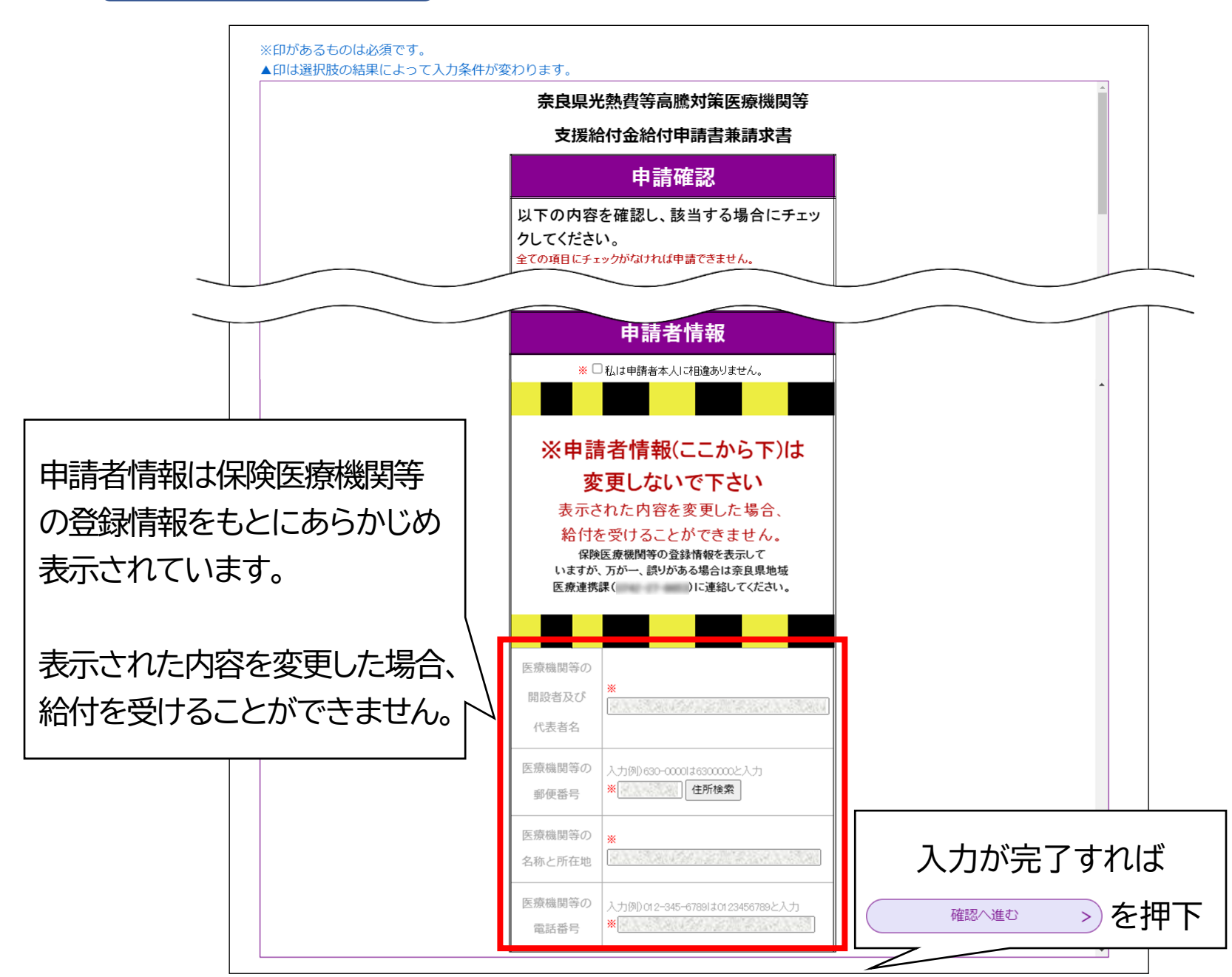

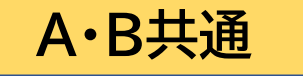

# 入力に間違いが無ければ「申込む」を押下する

| 手続き申込             |                  |                  |                                                |                              |                             |                  |
|-------------------|------------------|------------------|------------------------------------------------|------------------------------|-----------------------------|------------------|
| <b>Q</b> 手続き選択をする | メールアドレスの確認       | ● 内容を入力する        | < 申し込みをする                                      |                              |                             |                  |
| 申认確認              |                  |                  |                                                |                              |                             |                  |
| 年度奈良県光熱費等高騰       | 対策医療機関等支援給付金(病院  | ・有床診療所用【A】)      |                                                | 手続き                          | き申込                         |                  |
|                   |                  |                  | Q 手続き選択をする                                     | メールアドレスの確認                   | 内容を入力する                     | I 申し込みをする        |
|                   |                  |                  | 申込完了                                           |                              |                             |                  |
|                   |                  |                  | 申請及び請求が送信されました。内容確認                            | 恩等のため、担当部署た<br>              | から連絡する場合がありますの<br>          | でご承知おきください。<br>。 |
|                   | 医療機関等の           |                  | メールアドレ                                         | -スが誤っていたり、<br>メールが届かない可      | フィルタ等を設定されている場<br>能性がございます。 | à.               |
|                   | 開設者及び<br>代表者名    |                  | 整理番号                                           | 1000                         |                             |                  |
|                   | 医療機関等の<br>郵便番号   |                  | パスワード<br>整理番号 とパスワードは、今後申述<br>特にパスワードは他人に知らわない | →<br>入状況を確認する際<br>いように保管してくま | に必要となる大切な番号で                | す。               |
|                   | 医療機関等の<br>名称と所在地 |                  | なお、内容に不備がある場合は別途                               | ミメール、または、 a                  | ち電話にてご連絡を差し上!               | げる事があります。        |
|                   | 医療機関等の<br>電話番号   |                  |                                                | (< 一覧/                       | へ戻る                         |                  |
|                   |                  | ]                |                                                | <b>こ</b> の                   | 申込み完                        | 了画面が             |
| G                 | 入力へ戻る            | (由:\\ <i>お</i> ) |                                                | され                           | れば、手約                       | 売き完了             |